# Configurazione del repository Network File System su ISE

### Sommario

Introduzione Prerequisiti Requisiti Componenti usati Configurazione Passaggio 1. Configurare NFS su ubuntu Passaggio 2. Configurazione ISE Verifica Difetti noti Risoluzione dei problemi

### Introduzione

In questo documento viene descritto come configurare un repository NFS (Network File System) su Identity Services Engine (ISE).

# Prerequisiti

#### Requisiti

Cisco raccomanda la conoscenza dei seguenti argomenti:

- ISE 2.x
- comandi shell di base

#### Componenti usati

- ISE
- Distribuzione Debian (usata qui Ubuntu)

### Configurazione

#### Passaggio 1. Configurare NFS su ubuntu

• Ènecessario prima installare il pacchetto nfs-kernel-server sul computer di ubuntu:

bara@ubuntu:~\$ sudo apt-get install nfs-kernel-server

Creare una directory condivisa denominata nfs:

bara@ubuntu:~\$ sudo mkdir /var/nfs/general -p

Modifica proprietà in modo che corrisponda a none:nogroup

bara@ubuntu:~\$ sudo chown nobody:nogroup /var/nfs/general

Configurare ISE come client sul NFS, con la directory da esportare:

bara@ubuntu:~\$ more /etc/exports
# directory\_to\_share client(share\_option1,...,share\_optionN)
# /etc/exports: the access control list for filesystems which may be exported
# to NFS clients. See exports(5).
#
# Example for NFSv2 and NFSv3:
# /srv/homes hostname1(rw,sync,no\_subtree\_check) hostname2(ro,sync,no\_subtree\_check)
# Example for NFSv4:
# /srv/nfs4 gss/krb5i(rw,sync,fsid=0,crossmnt,no\_subtree\_check)
# /srv/nfs4/homes gss/krb5i(rw,sync,no\_subtree\_check)

• Apri /etc/export con nano:

bara@ubuntu:~\$ sudo nano /etc/exports

Aggiungere le due righe seguenti alla fine (cambiare IP in ISE IP)

/var/nfs/general 10.48.85.249(rw,sync,no\_subtree\_check)
/home 10.48.85.249(rw,sync,no\_root\_squash,no\_subtree\_check)

 Salva e chiudi (Ctrl+x, quando viene richiesto di salvare premere Y e Invio), quindi riavviare il server NFS con il comando seguente:

bara@ubuntu:~\$ sudo systemctl restart nfs-kernel-server

#### Passaggio 2. Configurazione ISE

 Aggiungere il repository NFS all'ISE dove /home/bara è il punto di montaggio NFS Dalla CLI: **Nota:** I repository configurati dalla CLI non possono essere utilizzati dall'interfaccia utente Web di ISE e non vengono replicati su altri nodi ISE.

Dalla GUI, selezionare Administration -> Maintenance -> Repository (Amministrazione):

| Repository List > Add Repository |              |  |  |  |  |  |
|----------------------------------|--------------|--|--|--|--|--|
| Repository Configuration         |              |  |  |  |  |  |
| * Repository Name                | NFS          |  |  |  |  |  |
| * Protocol                       | NFS T        |  |  |  |  |  |
| Location                         |              |  |  |  |  |  |
| * Server Name                    | 10.48.60.193 |  |  |  |  |  |
| * Path                           | /home/bara   |  |  |  |  |  |
| Credentials                      |              |  |  |  |  |  |
| * User Name                      | anyuser      |  |  |  |  |  |
| * Password                       | ••••••       |  |  |  |  |  |
| Submit Cancel                    |              |  |  |  |  |  |

**Nota:** In questo caso, NFS non richiede nome utente e password, ma poiché sono obbligatori nel modulo in cui devono essere aggiunti, è possibile immettere qualsiasi nome utente e password.

#### Verifica

• Elencare tutti i file nel repository NFS.

```
ISE23S/admin# show repository NFS
ise-support-bundle-przaise001-a-hv11674-11-04-2019-08-25.tar.gpg
jcameron-key.asc
test.txt
```

Sul NFS è possibile visualizzare i file:

# Difetti noti

CSCvd73085: errore durante il montaggio della posizione NFS su ISE

CSCvk61086: ISE 2.4 2.3 2.2 2.1 2.0 : Credenziali repository NFS non utilizzate

CSCvk36814: errore ISE 2.4 durante il montaggio del repository nfs

<u>CSCvm41485</u>: ISE 2.3 : Impossibile accedere al repository NFS e ai report pianificati che non funzionano utilizzando il repository NFS

### Risoluzione dei problemi

• Per eseguire il debug del repository su ISE, utilizzare i seguenti debug:

#debug copy 7
#debug transfer 7

• Se **#show rep NFS** sta fallendo, prendere acquisizioni e debug, di seguito è riportata una schermata di uno scenario di lavoro:

| +        | 98 4.484133     | 10.48.85.249                | 10.48.60.193                         | NFS          | 250 V4 Call (Reply In 91) SETCLIENTID             |
|----------|-----------------|-----------------------------|--------------------------------------|--------------|---------------------------------------------------|
|          | 91 4.486119     | 10.48.60.193                | 10.48.85.249                         | NFS          | 130 V4 Reply (Call In 90) SETCLIENTID             |
|          | 92 4.406172     | 10.48.85.249                | 10.48.60.193                         | NFS          | 170 V4 Call (Reply In 93) SETCLIENTID_CONFIRM     |
|          | 93 4.408060     | 10.48.60.193                | 10.48.85.249                         | NFS          | 114 V4 Reply (Call In 92) SETCLIENTID_CONFIRM     |
|          | 94 4.488144     | 10.48.85.249                | 10.48.60.193                         | NFS          | 182 V4 Call (Reply In 96) PUTROOTFH   GETATTR     |
|          | 96 4.408813     | 10.48.60.193                | 10.48.85.249                         | NFS          | 286 V4 Reply (Call In 94) PUTROOTFH   GETATTR     |
|          | 97 4.408853     | 10.48.85.249                | 10.48.60.193                         | NES          | 186 V4 Call (Reply In 98) GETATTR FH: 0x62d40c52  |
|          | 98 4.411316     | 10.48.60.193                | 10.48.85.249                         | NES          | 162 V4 Reply (Call In 97) GETATTR                 |
|          | 99 4.411371     | 10.48.85.249                | 10.48.60.193                         | NES          | 190 V4 Call (Reply In 100) GETATTR FH: 0x62d40c52 |
| 1        | 100 4.412407    | 10.48.60.193                | 10.48.85.249                         | NFS          | 178 V4 Reply (Call In 99) GETATTR                 |
|          | 101 4.412441    | 10.48.85.249                | 10.48.60.193                         | NFS          | 186 V4 Call (Reply In 102) GETATTR FH: 0x62d40c52 |
|          | 102 4.414590    | 10.48.60.193                | 10.48.85.249                         | NFS          | 162 V4 Reply (Call In 101) GETATTR                |
|          | 103 4.414635    | 10.48.85.249                | 10.48.60.193                         | NES          | 190 V4 Call (Reply In 104) GETATTR FH: 0x62d40c52 |
|          | 104 4.414923    | 10.48.60.193                | 10.48.85.249                         | NFS          | 178 V4 Reply (Call In 103) GETATTR                |
|          | 195 4 414954    | 10 48 85 249                | 10 /8 60 193                         | NES          | 186 VA Call (Ronly To 186) GETATTE EN. Ry674AR-57 |
| <        |                 |                             |                                      |              |                                                   |
| > Frame  | 91: 130 bytes o | on wire (1040 bits), 130 by | rtes captured (1040 bits)            |              |                                                   |
| > Ethern | et II, Src: Cis | co_2a:c4:a3 (00:06:f6:2a:c  | 4:a3), Dst: Vmware_8d:9a:86 (00:50:  | 56:8d:9a:86) |                                                   |
| > Intern | et Protocol Ver | sion 4, Src: 10.48.60.193,  | Dst: 10.48.85.249                    |              |                                                   |
| > Transm | ission Control  | Protocol, Src Port: 2049,   | Dst Port: 952, Seq: 29, Ack: 229, Lo | en: 64       |                                                   |
| ✓ Remote | Procedure Call  | l, Type:Reply XID:0xfa13650 | 12                                   |              |                                                   |
| > Fra    | gment header: I | Last fragment, 60 bytes     |                                      |              |                                                   |

> Fragment header: Last fragment, 60 bytes XID: 0xfal36502 (4195575042) Message Type: Reply (1) [Program: NFS (100003)] [Program Version: 4] [Procedure: COMPOUND (1)] Reply State: accepted (0) [This is a reply to a request in frame 90] [Time from request: 0.001986000 seconds] > Verifier Flavor: AUTH\_NULL (0) Length: 0 Accept State: RPC executed successfully (0) > Network File System, Ops(1): SETCLIENTID

In funzione

 Di seguito viene riportato uno scenario non funzionante; è possibile che ISE non sia elencato nella /etc/export

| 455 4.273621 | 10.240.239.68 | 10.235.139.48 | NFS | 262 V4 Call (Reply In 456) SETCLIENTID |
|--------------|---------------|---------------|-----|----------------------------------------|
| 456 4.275495 | 10.235.139.48 | 10.240.239.68 | NFS | 90 V4 Reply (Call In 455)              |
| 463 4.279409 | 10.240.239.68 | 10.235.139.48 | NES | 262 V4 Call (Reply In 465) SETCLIENTID |
| 465 4.281223 | 10.235.139.48 | 10.240.239.68 | NES | 90 V4 Reply (Call In 463)              |
| 473 4.284947 | 10.240.239.68 | 10.235.139.48 | NES | 262 V4 Call (Reply In 475) SETCLIENTID |
| 475 4.286759 | 10.235.139.48 | 10.240.239.68 | NES | 90 V4 Reply (Call In 473)              |
| 477 4.286834 | 10.240.239.68 | 10.235.139.48 | NFS | 262 V4 Call (Reply In 478) SETCLIENTID |
| 478 4.288635 | 10.235.139.48 | 10.240.239.68 | NES | 90 V4 Reply (Call In 477)              |
| 485 4.292429 | 10.240.239.68 | 10.235.139.48 | NES | 262 V4 Call (Reply In 487) SETCLIENTID |
| 497 4 204249 | 10 335 130 49 | 10 340 330 69 | HEC | OQ VA Bonly (Call In 1951              |
|              |               |               |     |                                        |

Frame 456: 90 bytes on wire (720 bits), 90 bytes captured (720 bits)

Ethernet II, Src: Cisco\_c7:04:40 (00:c1:64:c7:04:40), Dst: Cisco\_e7:76:84 (70:0f:6a:e7:76:84)

Internet Protocol Version 4, Src: 10.235.139.48, Dst: 10.240.239.68

Transmission Control Protocol, Src Port: 2049, Dst Port: 766, Seq: 29, Ack: 241, Len: 24

Remote Procedure Call, Type:Reply XID:0x1da7b938 > Fragment header: Last fragment, 20 bytes

XID: 0x1da7b938 (497531192) Message Type: Reply (1) [Program: NFS (100003)] [Program Version: 4] [Procedure: COMPOUND (1)] Reply State: denied (1) [This is a reply to a request in frame 455] [Time from request: 0.001874000 seconds] Reject State: AUTH\_ERROR (1) Auth State: bad credential (seal broken) (1)